# 

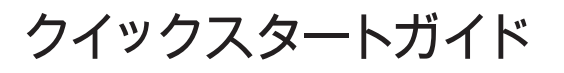

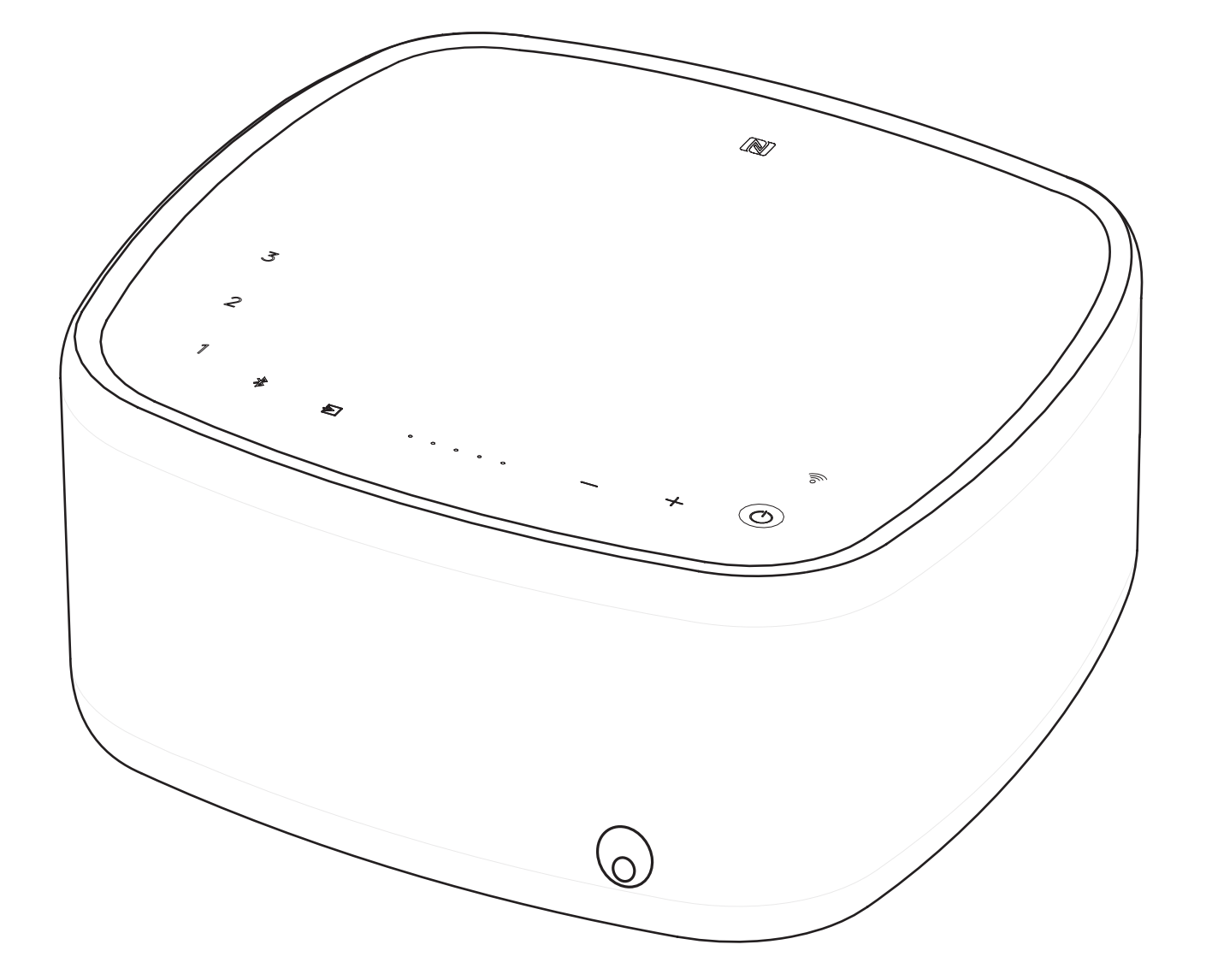

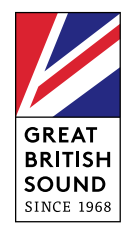

日本語

リモート

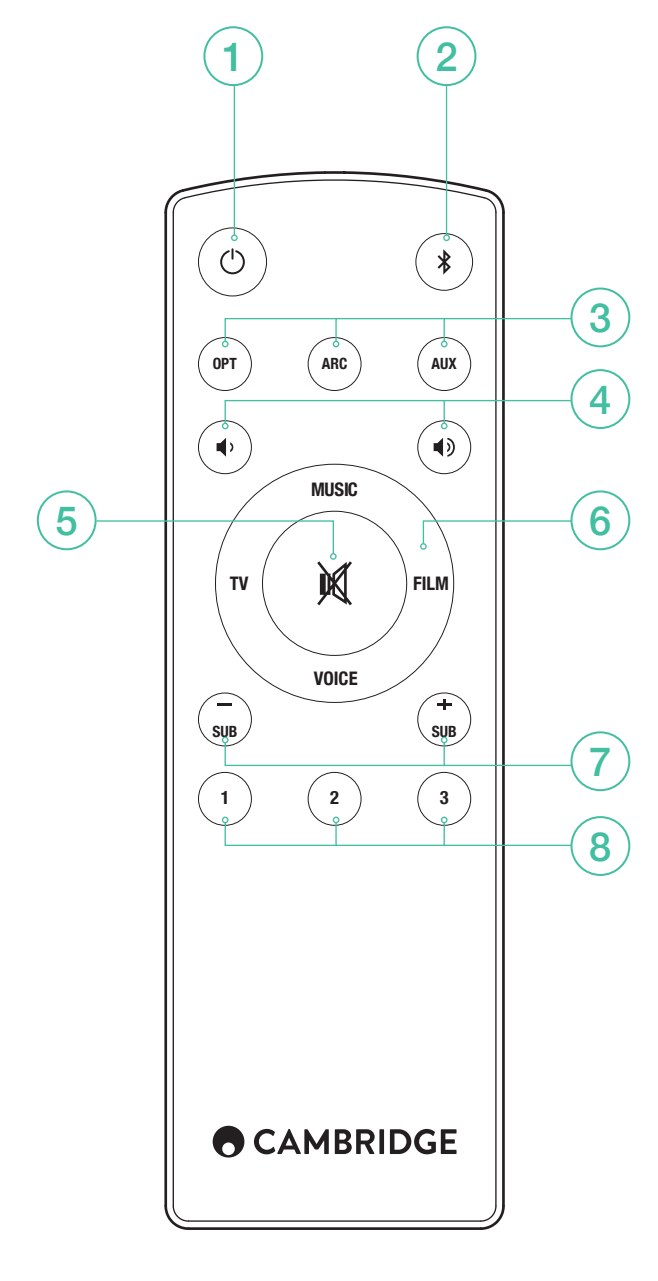

1.スタンバイ

2.BLUETOOTH

3.入力ソース

4.音量

5.消音

6.サウンドモード

7.サブウーハーレベル

8.プレイリスト

# WI-FI のセットアップ

Google Home アプリをダウンロードし、お使いのホームネットワーク に Yoyo L スピーカーをセットアップします。

## CHROMECAST BUILT-IN

この機能をご利用いただくには、次の3つの簡単な操作を行ってくだ さい。

- 1.Google Home アプリを使用して、Yoyo L スピーカーをお使いの携帯 電話やタブレットと同じ Wi-Fi ネットワークに接続します。
- 2.100 を超える Chromecast 対応アプリの中のお好きなアプリから音楽 やポッドキャストをキャストします。
- 3.Chromecast 対応アプリの「キャスト」ボタンをタップするだけで、 スピーカーから音楽が再生されます。

たとえば、TuneIn Radioを使ってお気に入りのインターネットラジオ をお聴きいただくこともできます。詳しくは、chromecast.com/built-in/ setupをご覧ください。

## SPOTIFY CONNECT

Spotifyはプレミアムサブスクリプションは、あなたのヨーヨーL.ログイ ンをリッスンするために必要とされます spotify.com/premium プレミア ムを行きます。

Spotifyは接続して大声で聞いてください。

1.あなたのヨーヨーのLは、あなたのWiFiネットワークに接続します。
2.同じ無線LANネットワークを使用してお使いの携帯電話、タブレット、ラップトップ上のSpotifyはアプリを開きます。

- 3.利用可能な歌と選択デバイスを再生します。
- 4.あなたのヨーヨーのLを選択し、リスニング開始。

訪問は、より多くを学ぶためにspotify.com/connect。

Spotify ソフトウェアは www.spotify.com/connect/third-party-licenses に 記載されるサードパーティーのライセンスを受けています。

# SPOTIFY プレイリスト

- プレイリストの保存:プレイリストをお使いの Yoyo L スピーカーに 保存するには、Spotify アプリを Yoyo L スピーカーに接続し、保存し たいプレイリストを再生します。次に、Yoyo L スピーカーのトップパ ネルまたはリモコンに表示される対応の番号を3秒間長押しします。 プレイリストが正常に保存されると、短いトーンが1回鳴ります。
- 2.プレイリストの検索: Yoyo L スピーカーのトップパネルまたはリモコンに表示される対応の番号をタッチすると、保存されたプレイリストを再生することができます。

# BLUETOOTH のセットアップ

Yoyo L スピーカーには Bluetooth が内蔵されており、Bluetooth を内蔵 した携帯電話やタブレット、またはパソコンからワイヤレス再生するこ とができます。

- 1.Yoyo L スピーカーまたはリモコンで「Bluetooth」ボタン \* をタップ します。
- 2.Bluetooth 対応機器と Yoyo L スピーカーをペアリングするには、 「Bluetooth」ボタンを長押しします\*。Yoyo L スピーカーとの接続 は、Bluetooth 対応機器の取扱説明書をご確認ください。

ペアリングが完了したら、お使いの機器から音楽を Yoyo L スピーカー に出力することができます。別の Bluetooth 対応機器を追加するには、 ステップ 2 から操作を繰り返してください。Yoyo L スピーカーは、最 大 8 台まで機器をペア設定できます。

# お使いの BLUETOOTH 対応機器が NFC 対応機器である場合

Bluetooth が「ON」になっていることを確認する必要があるかもしれま せん。Yoyo L スピーカーの脇にあるロゴ **I** にNFC 対応機器をかざす と、Yoyo L スピーカーの自動ペアリングモードが「ON」になり、機器 に「YOYOLXXXX」と表示されます。

## テレビ接続

テレビへのオーディオ接続のみが必要です。

- 1. Optical(オプティカル):お使いのテレビに「ARC」ラベルの付いた ソケットがない場合は、これをデジタル接続として使用します。
- 2. ARC:お使いのテレビに「ARC」ラベルの付いたソケットがあれば、 この接続を使います。
- 3. AUX In(外部入力):「ARC」も「Optical」出力もない場合は、テレビのヘッドフォン出力に接続します。

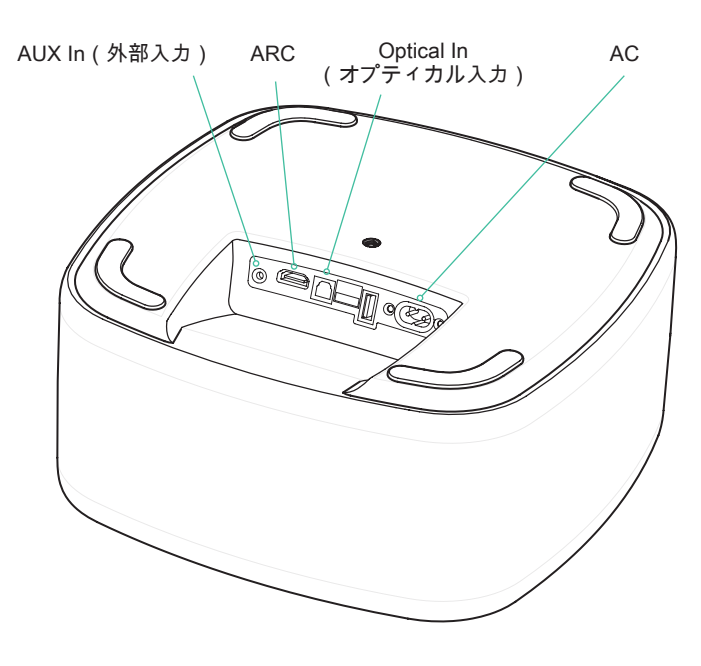

PCM

Yoyo L スピーカーは LPCM(PCM)2.0 形式の信 号のみをデコードします。ソース出力設定を必ず 「LPCM(PCM)」に設定してください。

## テレビのリモコンのコマンドを学習させる

(「Optical(オプティカル)」または「AUX In(外部入力)」接続を使 用している場合)

注意:テレビの音声で「ARC」を使用している場合、テレビのリモコン の音量コマンドを Yoyo L スピーカーに学習させる必要はありません。 テレビが「ARC」接続を介してこれらの信号を送信します。

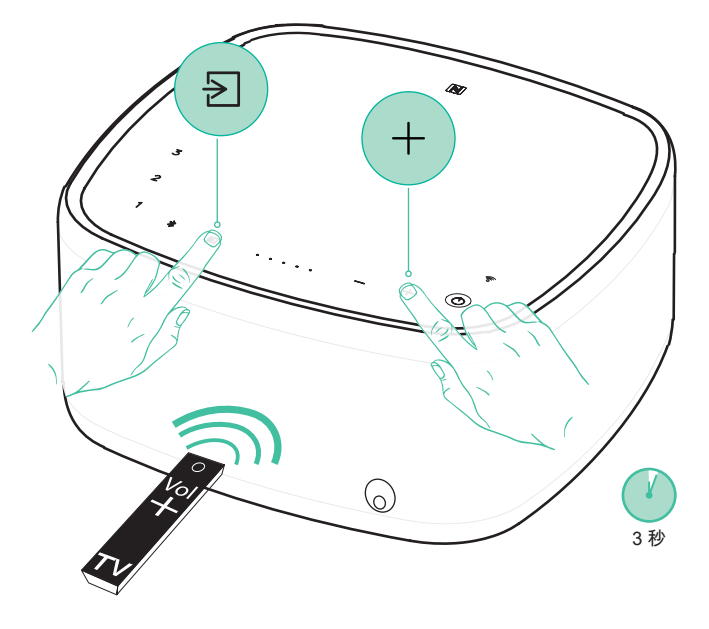

1.テレビのリモコンの「音量-」ボタンを学習させるには、YoyoLスピーカーで 乞と「音量-」ボタンを3秒間長押しします。音量インジケータがダウンカウントされます。音量インジケータが点滅を開始し、プロセスを完了するために、テレビのリモコンで再度巻+キーを押しますヨーヨーL.でそれを指すように覚えて、お使いのテレビのリモコンの巻+ボタンを押してください。集のためのプロセスを繰り返し。 注意:正常にコマンドが学習されると、音量レベルインジケーターが2回点滅します。赤く点滅する場合、正常に学習されなかったことを意味します。

#### 便利な機能

### 自動電源オフ機能

お使いのテレビから音声がされない状態が 20 分続くと(Bluetooth 入力 の場合は 10 分)、Yoyo L スピーカーは省エネのため、自動的に電源を 切ります。

## 自動電源オン機能

テレビの電源を入れると、Yoyo L スピーカーは音を検出し、自動的に 電源が入ります。

### サブウーハーレベル

リモコンの「SUB +/-」ボタンで、お好みに合わせてサブウーハーレベ ルを調節することができます。

#### サウンドモード

4 つのモードから選択し、サウンドエクスペリエンスを向上することが できます。

音楽: 音楽や音楽ビデオのステレオ音声を向上します。

- テレビ: テレビの音声を飛躍的に改善します。
- 映画: 映画で最高の音声を実現するように設計されています。
- 声: 声の明瞭度を向上します。

#### 注意:

USB – ポータブル機器を充電できます。

## サポート

Yoyo Lで何らかの問題が発生した場合は、弊社ウェブサイトのヘルプペ ージをご覧ください。

http://techsupport.cambridgeaudio.com

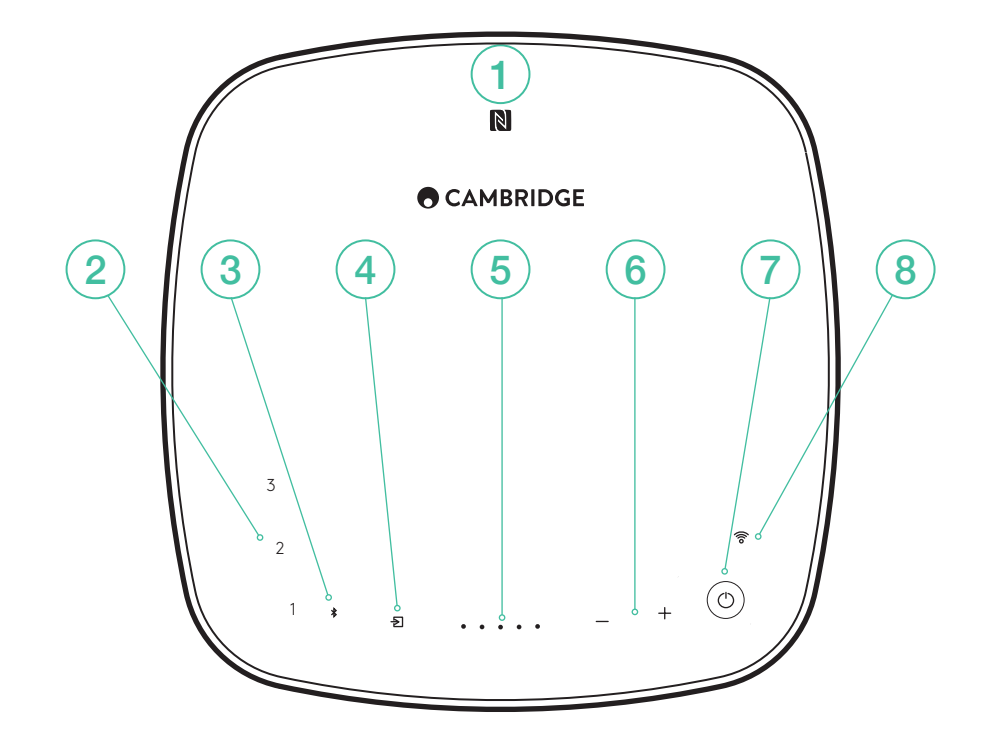

#### 1.NFC

NFC 対応機器にタッチし、自動ペアリングモードを「ON」にします。 注意:まず、お手元の機器で NFC 機能を「ON」にします。

2. プレイリスト

Spotify のプレイリストを保存します。

# 3.BLUETOOTH

4. 入力ソースの選択 <sup>タッチすると、「ARC」「Optical(オプティカル)」「AUX In(外部入 カ)」が切り替わります。</sup>

- 5.音量レベルインジケーター
- 6.音量調節
- 7.スタンバイ
- 8.WI-FI

| LEDステータス                   | * | $\rightarrow$ | (()0 |
|----------------------------|---|---------------|------|
| <br>Wi-Fiの準備ができていない/再起動します | * | $\geq$        | (((0 |
| AUX In(外部入力)               | * | Ð             | ((io |
| ARCで                       | * | Ð             |      |
| Optical In(オプティカル入力)       | * | Þ             |      |
| Google Cast                | * | $\geq$        | ((io |
| Spotify Connect            | * | $\geq$        | (    |
| Bluetoothのペアリング            |   | $\geq$        | ((io |
| Bluetoothの接続               | * | $\geq$        | ((io |
| ファームウェアの更新                 | * | $\geq$        |      |